## **Advanced installer's parameters menu**

Wattstemp 850 and 860 Flush mounting thermostat series

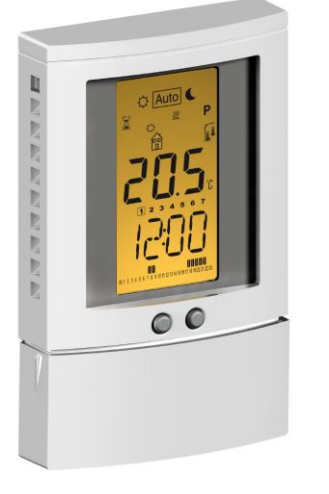

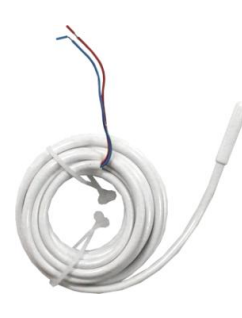

External sensor NTC type 10k  $\Omega$ at 25°C ( $\beta$  = 3950)

## How to accede it

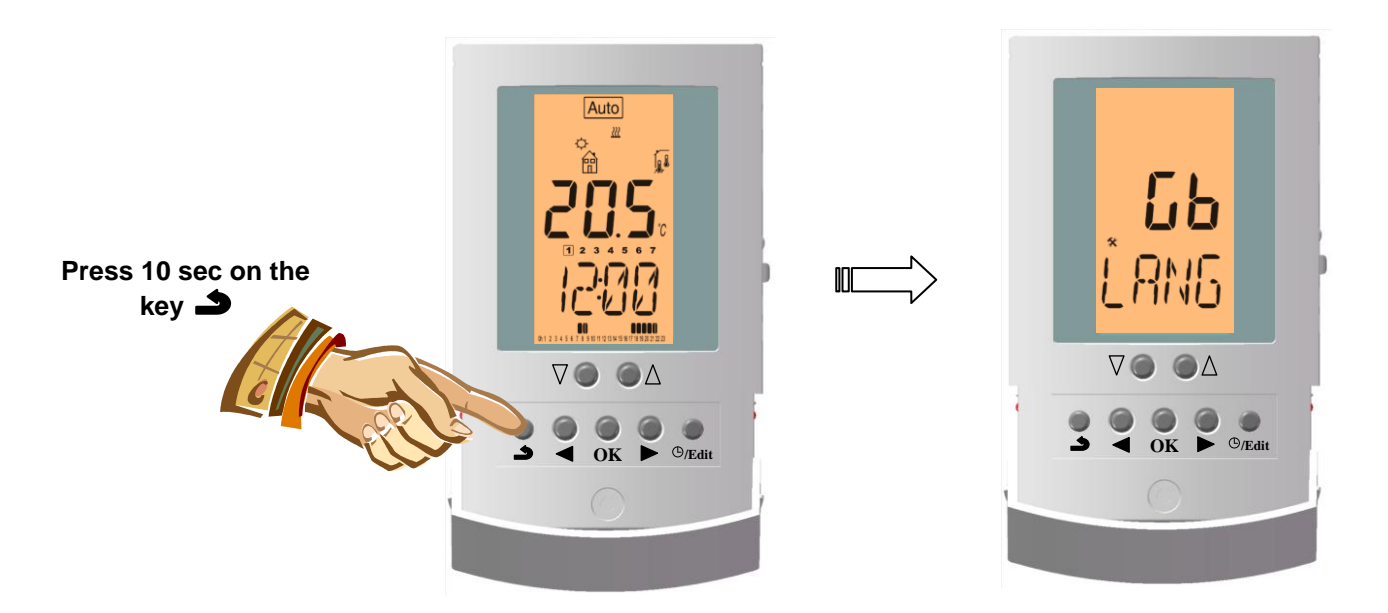

In order to enter in the menu, press on the escape key rightarrow during 10 seconds, the following display with the first parameter must be appears:

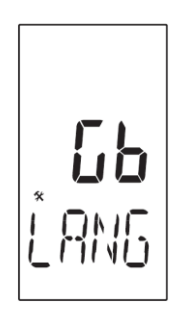

- Once you entered in the menu, go to the parameter which you can change by using the keys ( $\triangleleft$ ) or ( $\triangleright$ ).

- Use the keys (+) or (-) to modify and confirm by pushing the (OK) key.
- To leave the parameter menu, go to the parameter "END" and press the (OK) key.

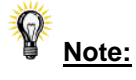

You could reload one parameter to the default value if you press the escape rightarrow key when the parameter value blinks.

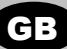

| Parameters |         | Installer's Advanced Menu                                                                                                    |                                                                                     |                                                                                                    |  |  |
|------------|---------|----------------------------------------------------------------------------------------------------|-------------------------------------------------------------------------------------|----------------------------------------------------------------------------------------------------|--|--|
| number     | names   | Description of the parameter                                                                                                    | Factory value                                                                       | e Other possibility                                                                                            |  |  |
| 10         | Lang    | Selection the language for the both parameters menus.                                                                                                    | ∾ <b>6₿</b> ″<br>English                                                            | ∾ <i>FR″</i><br>French                                                                                         |  |  |
| 11         | AIR.S   | View of the measured values of the ambient sensor.                                                                                                    | <i>``,_″</i>                                                                        |                                                                                                    |  |  |
| 12         | OUT.S   | View of the measured values of the floor (external) sensor.                                                                                                    | <i>``″</i>                                                                          |                                                                                                    |  |  |
| 13         | FL.LO   | Lower limit of the floor temperature.                                                                                                    | ∿ <b>∖∩0</b> ‴<br>The lower<br>limitation is not<br>used                            | From 5°C to <i>"FL.HI"</i>                                                                                     |  |  |
| 14         | FL.HI   | Upper limit of the floor temperature.                                                                                                    | ∿ <b>గ0</b> ‴<br>The upper<br>limitation is not<br>used                             | From "FL.LO" to 37°C                                                                                           |  |  |
| 15         | REGU    | Selection of regulation type                                                                                                    | ∾P₩M″                                                                               | ∾HYS″                                                                                                    |  |  |
|            |         |                                                                                                    | Proportional<br>band (PWM)                                                          | 0,5°C Hysteresis (On/Off)                                                                                      |  |  |
| 16         | T.CY    | Selection of the proportional band duration in minutes (cycle duration)                                                                                                    | "10" Ideal value for<br>all Electrical<br>floors heating<br>application.            | You could increase this<br>value if the thermostat is<br>used for other heating<br>application (Oil Boiler)    |  |  |
| 17         | t . On  | Minimal starting time in minutes                                                                                                    | <i>~002″</i>                                                                        | Adjustable """ to T CY/2                                                                                       |  |  |
| 18         | T.OFF   | Minimal resting time between 2 heating cycles in minutes                                                                                                    | <i>~002″</i>                                                                        | Adjustable "O" to T CY/2                                                                                       |  |  |
| 19         | PWM.V   | Value of the proportional band in °C<br><u>Note:</u><br>If the value of proportional band is too big the system<br>reactivity will be slower and could affect the steps of the<br>program.            | <i>"3.0"</i><br>Ideal value for<br>all Electrical<br>floors heating<br>application. | Adjustable ``1" to ``5.0"<br>A well insulated house<br>« 1.5°C»<br>A not insulated house<br>« 4°C »            |  |  |
| 20         | CP      | Compensating value of the regulation<br>This value will need to be modified only if the thermostat<br>is perturbed by the heating element.<br>Generally never the case with electrical floor heating. | <i>∾00.0″</i>                                                                       | Adjustable "0" to<br>"14.0"<br>Increase this value if the<br>thermostat is too close to<br>the heating source. |  |  |
| 21         | CLR EEP | All parameters will be reloaded with the factory value.                                                                                                    | Press on the <b>(OK)</b> key during few seconds.                                    |                                                                                                    |  |  |
| 22         | end     | To exit the installer's menu                                                                                                    | Press on the <b>(OK)</b> to exit.                                                   |                                                                                                    |  |  |

## Menu de réglage avancé pour l'installateur

Thermostats encastrables pour régulation PRE série Wattstemp 850 et 860

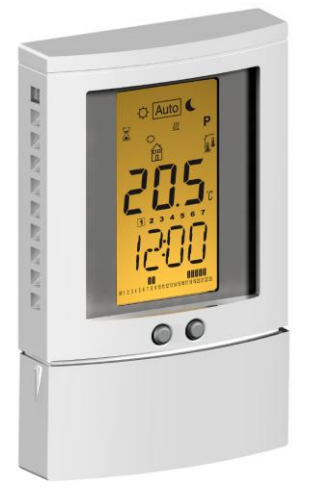

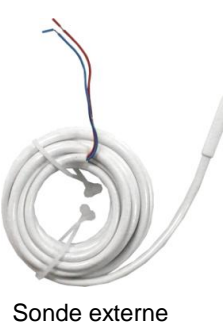

type CTN 10k Ω à 25°C ( $\beta$  = 3950)

## Comment y accéder

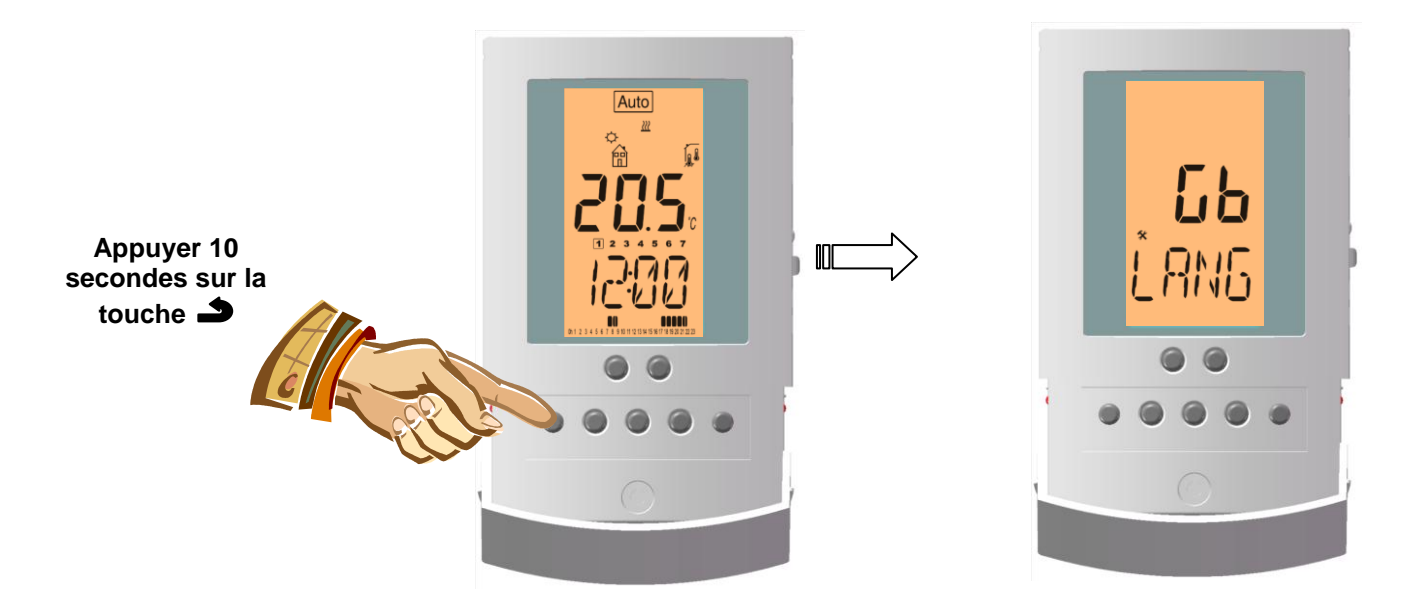

Pour entrer dans le menu, appuyez sur la touche échappe 🌙 pendant 10 secondes. L'affichage suivant avec le premier paramètre doit apparaître:

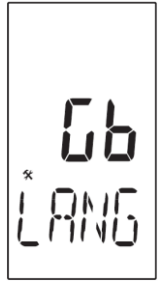

- Une fois dans le menu, sélectionnez le paramètre que vous souhaitez modifier avec les touches (<) ou (>).
- Utilisez les touches (+) ou (-) pour le modifier et appuyez sur la touche (OK) pour le valider.
- Pour quitter le menu paramètre, allez jusqu'au paramètre "END" et appuyez sur la touche (OK).

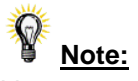

Vous pouvez recharger un paramètre avec la valeur usine en appuyant sur la touche échappe 2 quand la valeur du paramètre clignote.

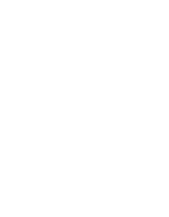

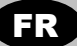

| Paramètres |         | Menu élargi du réglage                                                                                                    |                                                                                                  |                                                                                                    |  |  |
|------------|---------|----------------------------------------------------------------------------------------------------|--------------------------------------------------------------------------------------------------|----------------------------------------------------------------------------------------------------|--|--|
| N°         | Noms    | Description des paramètres                                                                                                    | Valeur initiale                                                                                  | Autre possibilité                                                                                                    |  |  |
| 10         | Lang    | Choix de la langue du menu des paramètres.                                                                                                    | ∾ <b>6₿</b> ″<br>Anglais                                                                         | ∾ <b>FR</b> ″<br>Français                                                                                                    |  |  |
| 11         | AIR.S   | Visualisation des valeurs mesurées par le capteur<br>d'ambiance.                                                                                                    | »,_″                                                                                             |                                                                                                    |  |  |
| 12         | SOL.S   | Visualisation des valeurs mesurées par le capteur de la température (capteur extérieur).                                                                                                    | <i>``″</i>                                                                                       |                                                                                                    |  |  |
| 13         | LIM.B   | Limite inférieure de la température du sol.                                                                                                    | ۳ <b>۵</b> ۳ Limite inférieure<br>non utilisée.                                                  | de 5°C à <i></i> ∿LIM.H″                                                                                                    |  |  |
| 14         | LIM.H   | Limite supérieure de la température du sol.                                                                                                    | ۳ <b>١0</b> ″<br>Limite<br>supérieure non<br>utilisée.                                           | de ∾LIM.B″ à 37°C                                                                                                    |  |  |
| 15         | REGU    | Choix du type de réglage                                                                                                    | <i>∾P⊌M″</i><br>Zone de<br>proportionnalité                                                      | ∾ <b>HYS</b> ″<br>0,5°C Hystérésis (On/Off)                                                                                                    |  |  |
| 16         | T.CY    | Choix de la durée de proportionnalité en minutes (durée du cycle)                                                                                                    | <b>∿10</b> " Valeur idéale<br>pour tous les<br>appareils du<br>chauffage<br>électrique au sol    | Cette valeur peut être<br>augmentée, si le<br>thermostat est utilisé aussi<br>pour d'autres appareils de<br>chauffage (chaudière à<br>l'huile) |  |  |
| 17         | t . On  | Durée minimum de l'enclenchement en minutes                                                                                                    | <i>~002″</i>                                                                                     | Ajustable <i>≌0″</i> à <i>T CY/2</i>                                                                                                    |  |  |
| 18         | T.OFF   | Durée minimum du repos entre 2 cycles chauffants en minutes                                                                                                    | <i>~002″</i>                                                                                     | Ajustable <i>≌0″</i> à <i>T CY/2</i>                                                                                                    |  |  |
| 19         | PWM.V   | Valeur de la zone de proportionnalité en °C<br><b>Note :</b><br>Si la valeur de la zone de proportionnalité est trop<br>haute, la réactivité du système sera plus lente et les<br>pas différents du programme en pourraient être<br>influencés. | <b>"3.0"</b><br>Valeur idéale<br>pour tous les<br>appareils du<br>chauffage<br>électrique au sol | Ajustable <b>``1″</b> à <b>``6.0″</b><br>Maison bien isolée<br>« <b>1.5°C</b> »<br>Maison non isolée « <b>4°C</b> »                            |  |  |
| 20         | CP      | Valeur compensatrice du réglage<br>Cette valeur est à modifier, si le fonctionnement du<br>thermostat est brouillé par une source de chaleur.<br>En générale, cela ne concerne jamais le chauffage<br>électrique au sol.                        | <i>∾00.0″</i>                                                                                    | Ajustable "O" à "14.O"<br>Cette valeur est à<br>augmenter, si le<br>thermostat se trouve tout<br>près de la source de<br>chaleur.              |  |  |
| 21         | CLR EEP | Pour tous les paramètres, les valeurs initiales seront de nouveau réglées.                                                                                                    | Appuyer sur la touche <b>(OK)</b> quelques secondes.                                             |                                                                                                    |  |  |
| 22         | END     | Sortir du menu de réglage                                                                                                    | Sortir du menu en appuyant sur la touche (OK)                                                    |                                                                                                    |  |  |